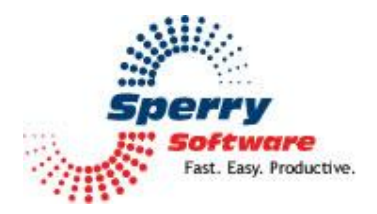

# Send Individually User's Manual

# Contents

| Welcome2                                      |
|-----------------------------------------------|
| Configuring the Add-in3                       |
| Using Send Individually4                      |
| To Start a New Campaign4                      |
| To Personalize Campaign Emails6               |
| To Send To People in an Excel File7           |
| To Send Unique Attachments To Each Recipient9 |
| To Send To People in Your Contacts Folder10   |
| Send Individually Configuration Page11        |
| General Settings Tab11                        |
| Other Settings Tab:14                         |
| Troubleshooting                               |

## Welcome

Thank you for choosing the Send Individually add-in, created by Sperry Software. This add-in sends an email that you create to each recipient you specify, one at a time. It's perfect for sending out newsletters, announcements, and other marketing materials.

#### How it works:

- 1) You create an email newsletter or other announcement.
- 2) Add your recipients to the "To" field.
- 3) You click the "Send Individually" toolbar button.

That's it! Each of your recipients will get an email addressed just to them, in the "To" field, and they will not see any other email addresses, because it's been sent just to them.

Alternatively you can choose contacts from any of your contacts folders, click the Send Individually To Contacts button, compose your email the way you normally would, then click on the *Send Individually* button. It will prompt you for approval of the final review, then begin sending the email to all the contacts you selected. This topic is discussed in more detail below in the **Using Send Individually** section.

You can also compose your email the way you normally would except leaving the To field blank, then click on the *Send Individually* button. It will prompt you for a list of email addresses (from an Excel file or a tab delimited plain text file with one address per line) and it will then send one copy of the email to each recipient, individually addressed. This topic is discussed in more detail below in the **Import From File** section.

Note: You may want to practice using just a few names at first, until you get the hang of it. Also, you'll probably find it helpful to take Outlook offline so that no emails actually get sent while you're practicing. If you do this, you'll need to delete any "practice" emails you may have in your Drafts folder or your Outbox folder before going back online. To go offline, go to (in Outlook) File...Work Offline and click it. To go back online, click it again (so the checkmark disappears). You can tell if you are offline by looking in the lower right hand corner of the main Outlook window (where it says "Offline"). Just in case, the add-in displays the first email exactly the way it's going to go out. If you're happy with it, just answer Yes to the question of whether you want to send them all out. If you're not happy with it, choose No to the question of whether you want to send them out of not. You can then make any necessary alterations and try it again.

# **Configuring the Add-in**

Once the installation is complete, you are ready to use Send Individually. When you open Outlook you will notice a new button "Sperry Software Add-ins" added to the toolbar.

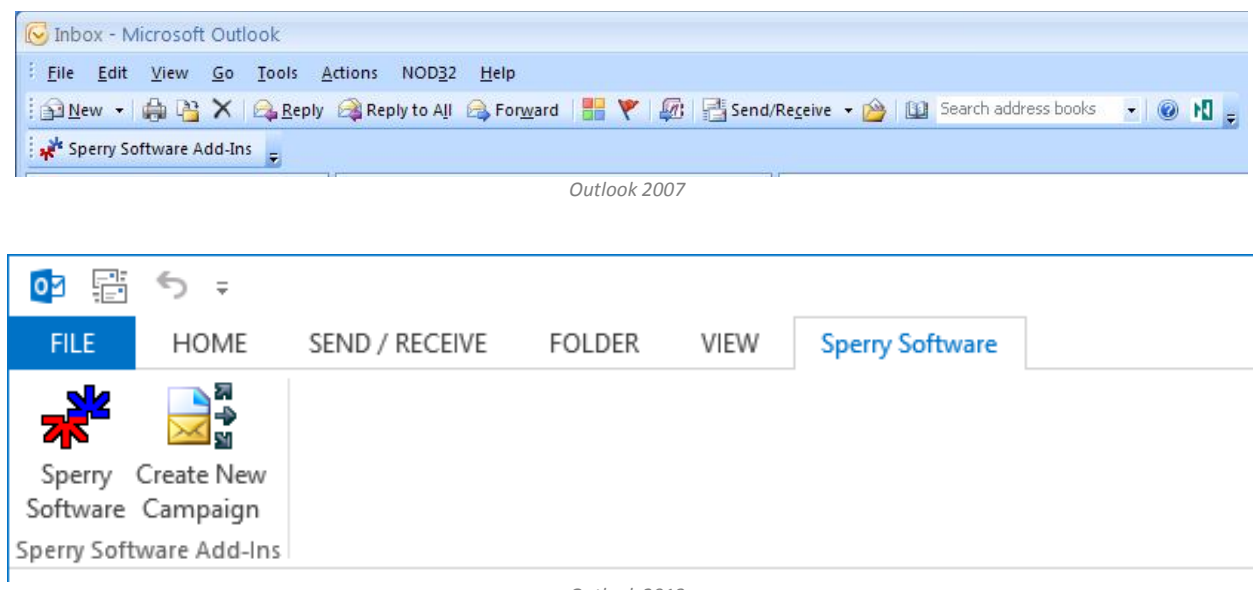

Outlook 2013

Clicking this button displays the Sperry Software Add-ins configuration screen. It is on this screen that settings are made to control the add-in's functionality.

# **Using Send Individually**

## To Start a New Campaign

A campaign is an email combined with a set of recipients, whether they are in Outlook, Excel, a text file, etc. To start a new campaign click on the **Create New Campaign** button:

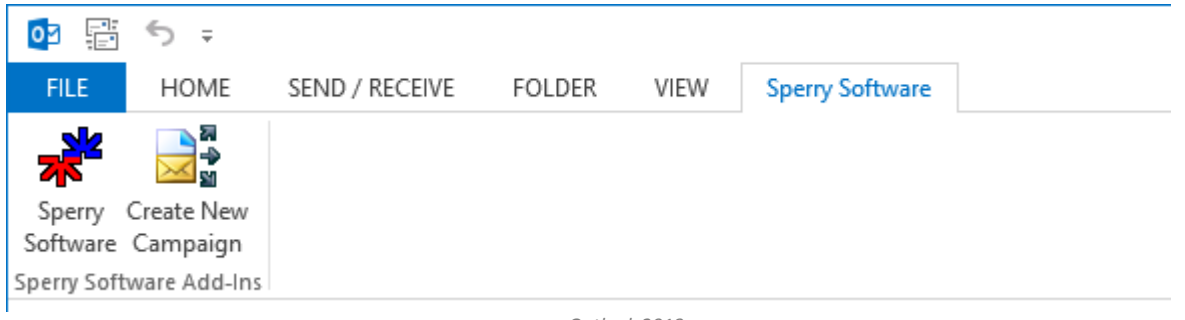

Outlook 2013

Once you do, you will immediately be asked where you will be getting your contacts from. There are two possibilities here, either they are in Outlook (say, your Contacts folder, or your Address Book, or you can just start typing the email addresses into the **To** field just like normal). The other is in an Excel file (or any file that Excel is capable of reading, like a tab delimited text file or a CSV file):

| **   | Where To Get Recipients                                                                              | ×  |
|------|----------------------------------------------------------------------------------------------------|----|
| Will | I you be using Outlook Contacts or an Excel spreadsheet?<br>Outlook Contacts Excel Spreadsheet Cance | el |

For purposes of this example, let's choose the Outlook Contacts option. A new email ready for your customization is displayed. Fill it out like normal then click back on the Message tab, and click the **Send Individually** button:

| E ₽ \$ \$ \$ \$ \$ \$ \$                                                                                          | Send Individually Test Er                                                                                                    | nail - Message (HTML)                      |                                               |                         |
|----------------------------------------------------------------------------------------------------|----------------------------------------------------------------------------------------------------|--------------------------------------------|-----------------------------------------------|-------------------------|
| FILE MESSAGE INSERT                                                                                               | OPTIONS FORMAT TEXT REVIEW                                                                                                    | V Sperry Software                          |                                               |                         |
| Send<br>Individually<br>Sperry Software A Clipboard                                                               | ibri (Boc $\cdot$ 11 $\cdot$ A $\cdot$ ) $\vdots$ $\cdot$ $\vdots$ $\cdot$ $\vdots$<br>$I \sqcup$ $\bullet$ $\bullet$ $\bullet$ $\bullet$ $\bullet$ $\bullet$ $\bullet$ $\bullet$ $\bullet$ $\bullet$ | Address Check<br>Book Names<br>Names       | Attach File Attach Item • Signature • Include | ► Fol<br>! Hig<br>↓ Lov |
| To     sales@sperrysc       Send     Cc       Subject     Send Individual                                         | ftware.com<br>ally Test Email                                                                                                    |                                            |                                               |                         |
|                                                                                                    | Start Sendin                                                                                                    | g?                                         | ×                                             |                         |
| Please feel free to email back<br>Mike Sperry<br><u>http://www.SperrySoftware</u><br>Find 37 Outlook add-ins that | The first message (with any optional substit<br>Would you like to send this and the rest of t                                                                                                    | utions) is being displayed<br>he messages? | d.                                            |                         |
|                                                                                                    |                                                                                                    | Yes No                                     | ,                                             |                         |

Again, when the **Send Individually** button is clicked the add-in places just the first person on the list into the To field, then asks if the email looks good. If not, you can go back and edit the email.

Note that if you inadvertently click the standard **Send** button, that the add-in is smart enough to know that you started this email with the Create New Campaign button and will warn you:

| Send Individually                                                                                                    | × |
|----------------------------------------------------------------------------------------------------|---|
| This email message was started for Send Individually. The Send Individually button should be clicked to send the message. |   |
| ОК                                                                                                    |   |

This feature will prevent you from making a mistake of sending the email to many people. It's only available if you start the email with the **Create New Campaign** button.

If you elect to send the message after it has been displayed, then you will see a progress window pop up:

| *                                   | Complete – 🗆 💌                                                           |  |
|-------------------------------------|--------------------------------------------------------------------------|--|
| Send Individually                   | Progress                                                                 |  |
| Campaign:<br>Progress:<br>Emailing: | Send Individually Test Email<br>Finished sending at 2/26/2014 9:39:29 AM |  |
|                                     | <u>C</u> ancel Sending <u>P</u> ause Sending <u>O</u> k                  |  |

*Progress window (shown after successfully finishing the campaign)* 

Note that while the email campaign is under way, you can Pause the campaign (or Resume from a Pause) and also Cancel it altogether. When cancelling, be aware that some emails may have been sent while others may not have been sent out. It is important to check the report (or your Sent Items folder) to see which recipients have been sent the email.

You can safely click on the Ok button to dismiss this window so you can continue working in Outlook. You also just minimize it or leave it in the background while you continue to work.

When the campaign has finished you will get an email notifying you of the completed status for that campaign.

## **To Personalize Campaign Emails**

In order to really raise response rates of your newsletters, announcements and other material, it's better to individually address each recipient in the body of your email. Doing so also lowers the probability of your email being classified as spam since it's no different than if you were to craft the email yourself. To do this, you can use the Sperry Software toolbar buttons that appear once you select to send to your Outlook Contacts or use an Excel file. The options to personalize vary based on your recipients. When using Outlook Contacts for instance, you can choose from the contact's title (Mr., Mrs., etc), first name, last name, or company name:

| E .                | 5 ♂↑                 | ↓ =           |                                                                                                    | Untit       | led - Message | e (HTML)        |
|--------------------|----------------------|---------------|----------------------------------------------------------------------------------------------------|-------------|---------------|-----------------|
| FILE               | MESSAGE              | INSERT        | OPTIONS                                                                                                    | FORMAT TEXT | REVIEW        | Sperry Software |
|                    |                      |               | 교<br>수<br>일                                                                                                    |             |               |                 |
| Insert In<br>Title | sert First Insert La | ast Insert Co | mpany                                                                                                    |             |               |                 |
| THE                | Sperry Software      | Add-Ins       | ine in the second second second second second second second second second second second second second second se |             |               |                 |

Note that you can also just type the email addresses into the To field; if this is done the add-in will look to see if it can find the person's first name (or last name, etc) in the Contacts folder.

The personalization feature is only available in the body of the email, not in the subject.

#### To Send To People in an Excel File

Alternatively, if you choose to customize the email with a list from Excel, then the toolbar looks like this:

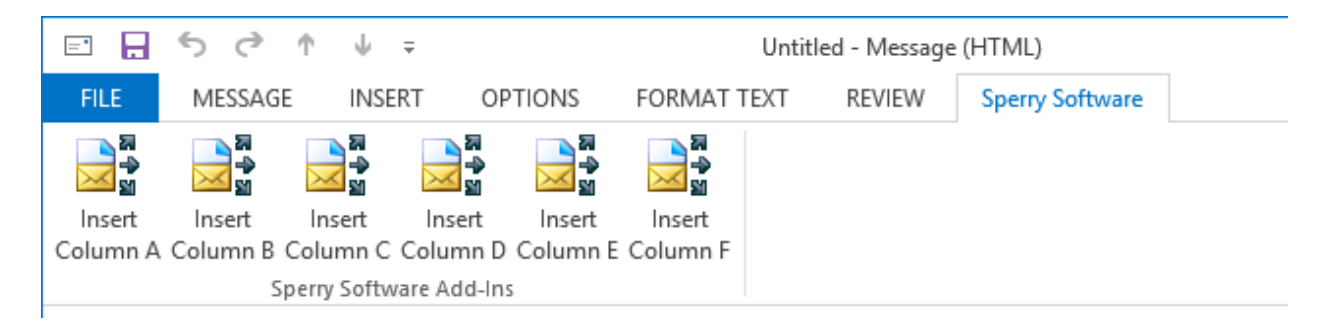

These buttons correspond to the column in the Excel file. These buttons are just a sample of the available power of the add-in...this is because once you click the button (after placing the cursor in the body of the email) the substitution text is placed inside:

|                                   | 6 /R                                           | A 1                                             |                               |                            |                   |                  |
|-----------------------------------|------------------------------------------------|-------------------------------------------------|-------------------------------|----------------------------|-------------------|------------------|
|                                   | 50                                             | тΨ∓                                             |                               | Send Individual            | ily Test Email ·  | - Message (HTML) |
| FILE                              | MESSAG                                         | GE INSERT                                       | OPTIONS                       | FORMAT TEXT                | REVIEW            | Sperry Software  |
|                                   | <b>→</b><br>■<br>■                             |                                                 |                               |                            |                   |                  |
| Insert                            | Insert                                         | Insert In:                                      | sert Insert                   | Insert                     |                   |                  |
| Column A                          | Column B                                       | Column C Colu                                   | mn D Column                   | E Column F                 |                   |                  |
|                                   | 5                                              | Sperry Software A                               | dd-Ins                        |                            |                   |                  |
| ت=<br>Send                        | To<br>Cc                                       |                                                 |                               |                            |                   |                  |
|                                   | Subject                                        | Send Individua                                  | ally Test Email               |                            |                   |                  |
| Hi [Sub<br>Please<br>Please       | ostitute: Co<br>e ignore thi<br>e feel free t  | olumn B, Defau<br>is email.<br>to email back if | lt: "Customer<br>you have any | "], <br>/ questions. Thanl | ks!               |                  |
| Mike :<br><u>http:/</u><br>Find 3 | Sperry<br><mark>//www.Spe</mark><br>37 Outlook | errySoftware.c                                  | om<br>nake a differer         | nce!                       |                   |                  |
|                                   |                                                | Example co                                      | ımpaign email witl            | h personalization – note   | the blank To fiel | d                |

This substitution text contains the Excel column whose value will be replaced by this substitution text at the time of sending.

When the email is ready, leaving the **To** field blank, click the **Send Individually** button:

| =1            |                     | Send Individually                        |                   |                      |        | ×    |
|---------------|---------------------|------------------------------------------|-------------------|----------------------|--------|------|
| € ∋ - ↑ 🎚     | Search Sperry Softw | are                                      | Q                 |                      |        |      |
| Organize 👻 Ne | ew folde            | r                                        |                   | :==                  | •      | ۲    |
| 🔆 Favorites   | ^                   | Name                                     | Date modified     | Туре                 | Size   |      |
| E Desktop     |                     | 🐌 Send Individually                      | 2/26/2014 9:26 AM | File folder          |        |      |
| 惧 Downloads   |                     | Excel Worksheet With Email Addresses     | 2/26/2014 9:27 AM | Microsoft Excel W    |        | 7 KB |
| Recent places | ;                   |                                          |                   |                      |        |      |
| Rea da ser    | ~                   |                                          |                   |                      |        |      |
|               | File na             | me: Excel Worksheet With Email Addresses | ~                 | Excel Files (*.xlsx) |        | ~    |
|               |                     |                                          |                   | Open                 | Cancel |      |

The add-in detects the missing **To** field recipients and kicks into gear, asking you where to find the Excel file. You navigate to it, select it, and then the recipients are gathered up and the first message (with substitutions) is displayed.

In the example screenshot below, the value in column B in the excel file contains the recipient's first name ("Mike"):

| E                                                                                                    | end Individually Test Emai                            | il - Message (HTML)                  |                                                                                              | ?                                                                                       |
|----------------------------------------------------------------------------------------------------|-------------------------------------------------------|--------------------------------------|----------------------------------------------------------------------------------------------|-----------------------------------------------------------------------------------------|
| FILE MESSAGE INSERT OPTIONS FOR                                                                          | MAT TEXT REVIEW                                       | Sperry Software                      |                                                                                              |                                                                                         |
| Send<br>Individually<br>Sperry Software A Clipboard 5                                                    | A   := - i= -   &                                     | Address Check<br>Book Names<br>Names | <ul> <li>Attach File</li> <li>Attach Item *</li> <li>Signature *</li> <li>Include</li> </ul> | <ul> <li>Follow Up •</li> <li>High Import</li> <li>Low Importa</li> <li>Tags</li> </ul> |
| To     sales@sperrysoftware.com       Send     Cc       Subject     Send Individually Test Email         |                                                       |                                      |                                                                                              |                                                                                         |
| Please ignore this email.                                                                                |                                                       | Start Sending                        | J?                                                                                           | ×                                                                                       |
| Please feel free to email back if you have any qu<br>Mike Sperry<br><u>http://www.SperrySoftware.com</u> | The first message (with a<br>Would you like to send t | ny optional substitu                 | itions) is being displ                                                                       | ayed.                                                                                   |
| Find 37 Outlook add-ins that make a difference                                                           |                                                       |                                      | Yes                                                                                          | No                                                                                      |

You can use any valid column from the Excel file in the substitution text by simply editing the text; there's nothing special about it (just make sure that the column in the Excel file contains valid values).

The rest of the process continues and the progress will be displayed as the add-in works its way through your list of recipients.

#### To Send Unique Attachments To Each Recipient

This feature is only available when using Excel.

If you use the substitution text to personalize the email, then the add-in performs a special check behind the scenes as it processes the columns in the excel file. In particular, the add-in checks to see if the column value specifies the path to a file. If so, rather than substituting anything, the add-in instead adds that file as an attachment *for that particular email*. Meanwhile the substitution text for that column is deleted.

So in summary to send unique attachments, simply use any of the substitution text buttons making sure that the column chosen has a path to a valid file.

If there is no file found then the substitution text is still removed from the email, and the email is still sent out.

You can just add the keyword '[Substitute: First Name, Default: "Customer"]' (without the single quotes, *but with the double quotes*) and it will be substituted with each person's name on the fly.

There are two ways to do this, and it depends on whether you are going to send to people that are in your Contacts folder, or people that are in your address book.

#### To Send To People in Your Contacts Folder

To send to people in your Contacts folder, start in any of your contact folders. The first thing you want to do is to select the **List** view:

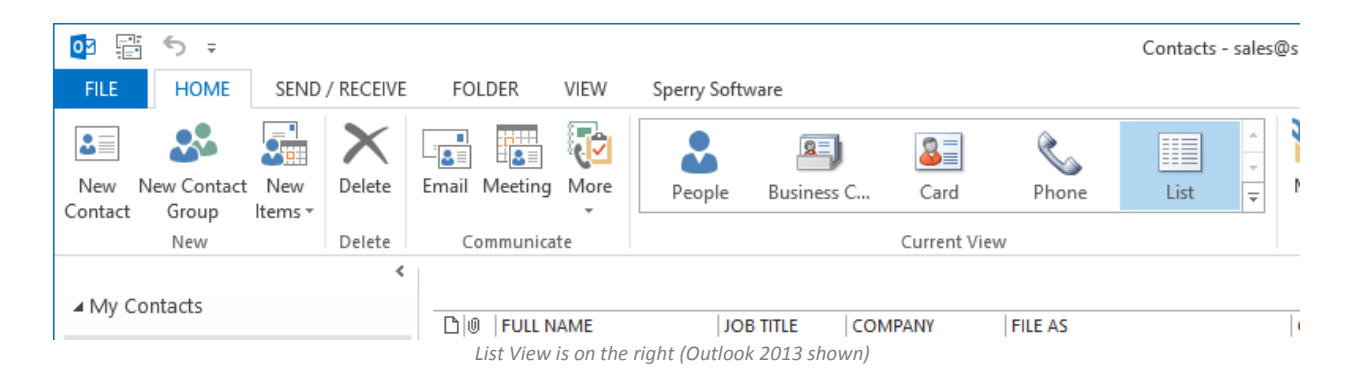

You can then select the contacts that you would like to send to, or press Ctrl-A to select them all (or better, view by Categories, then select all the contacts that belong to particular category, etc – using Categories as a method of organizing lists is highly recommended). Once they are highlighted, click the **Email** button. This will bring up a new email that is addressed to all your Contacts. At this point you can safely fill out the email like normal, then when you're ready click the **Send Individually** button and the process continues just like when using an Excel file.

# Send Individually Configuration Page

## **General Settings Tab**

| 💉 Sperry Software Add-In Configuration – 🗖 🔀 |                                                                                                    |       |  |  |
|----------------------------------------------|----------------------------------------------------------------------------------------------------|-------|--|--|
| Sporry<br>Fast. Easy. Productive. "          | rofessional Outlook <sup>®</sup> Add-Ins                                                                                                    |       |  |  |
| Installed Add-Ins                            | Add-In Configuration                                                                                                    |       |  |  |
| On/Off Icon Name                             | General Settings Other Settings                                                                                                    |       |  |  |
| Send individuality                           | Personalization Options            ✓ Prompt for email address if it can't be found during the Send operation             ✓ Display first message that it can be reviewed before sending             ✓ Send an email to myself when the campaign ends             Permanently delete the sent copies after sending them             Send a BCC copy of each email to:             Throttle Sending Speed             Delay for 5 seconds between sending messages             ✓ Perform a Send/Receive after every 10 email messages             Show Progress             Idle |       |  |  |
| About Options                                | <u>H</u> elp <u>O</u> K <u>C</u> ancel                                                                                                    | Apply |  |  |

There are two tabs within the configuration window – General Settings, and Other Settings.

**Prompt for email address if it can't be found during the send** *operation* will cause the add-in to ask you to "resolve" the email address of the person you are sending to if it cannot figure it out by itself. If this box is unchecked, the send operation will still take place, but it will write any unresolved recipients into the report (see below) instead of waiting on a prompt just in case you kick off a send operation right before you leave for the night.

**Display first message so that it can be reviewed before sending** causes the first message to be displayed in front of you the way it's going to go out. This gives you a chance to correct any mistakes, and make sure that all substitutions are occurring as expected. Once the email is displayed in front of you, and you are happy with it, just click Yes to send out all the copies, including the one you just reviewed. If you need to make changes, just click no and the emails will not be sent. You will then have a chance to correct the email.

**Send an email to myself when the campaign ends** will generate a message that is sent to your inbox when the campaign is finished. This is useful if you do not want to monitor the emails as they go out and you choose to delete the sent campaign emails.

**Permanently delete the sent copies after sending them** will erase all copies of the sent emails after they have been sent out.

**Send a BCC copy of each email to** allows you to designate an email address that will receive a BCC of each sent email. This is useful if you want a copy to be sent to a CRM system; it's important because *if you put a BCC in the campaign email itself, it will be erased before being sent out* because the add-in normally removes all recipients (except for one) each time it sends a campaign email.

#### **Throttle Sending**

If you are sending to many contacts, it may be necessary to throttle how quickly the messages are being sent out. If a value of zero is specified, the feature is effectively turned off, and the messages go out as they normally would. If any other value is specified, that is the number of seconds that passes between each send that is performed by the add-in. This allows Outlook a chance to get the message out before being overwritten by the next.

Note that there are other factors that affect the sending – for instance, your email provider (ISP) may limit the number of messages that you can send in a day, or the number of messages that can be sent in an hour. You'll need to contact your ISP to get the exact details.

#### Sending Progress

The **Show Progress** button will allow you to view the progress of any campaigns that are currently in progress. The **Reset** button provides you with a means of stopping the campaign in progress, which will need to be manually restarted.

This is an example of the progress window:

| *                 | Complete – 🗆 🗙                                                    |
|-------------------|-------------------------------------------------------------------|
| Send Individually | Progress                                                          |
| Campaign:         | Send Individually Test Email                                      |
| Progress:         | Finished sending at 2/26/2014 9:39:29 AM                          |
| Emailing:         |                                                                   |
|                   |                                                                   |
|                   |                                                                   |
|                   | Cancel Sending Pause Sending Resume Sending                       |
|                   |                                                                   |
|                   |                                                                   |
|                   |                                                                   |
|                   | Progress window (shown after successfully finishing the campaign) |

### **Other Settings Tab:**

| *                                   | Sperry Software Add-In Configuration                                                                                                    | - 🗆 🗙                                                            |
|-------------------------------------|----------------------------------------------------------------------------------------------------|------------------------------------------------------------------|
| Sperry<br>Fast. Easy. Productive."" | Professional Outlook® Add-Ins                                                                                                    |                                                                  |
| Installed Add-Ins                   | Add-In Configuration                                                                                                    |                                                                  |
| On/Off Icon Name                    | General Settings                                                                                                    |                                                                  |
| Send Individually                   | Reports         Image: Generate a report       Image: Generate a report         Image: Generate a report       Image: Generate a report | ts in the report<br>name, last<br>slly edit the<br>fter the text |
| About Options                       | <u>H</u> elp <u>O</u> K <u>C</u> ancel                                                                                                    | Apply                                                            |

#### Reports

After the emails have all been sent, a report is always written. By default, the report contains the names of any recipients that you included who could not be resolved because they either don't have an email address or were ambiguous. This way, you can go back and find those names, make the necessary corrections, and send again.

There is one checkbox in the Reports section that controls what goes into each report. As mentioned, any failed email addresses are always included, however if the "When sending, include successful as well

as unsuccessful recipients in the report" checkbox is checked (which it is by default) then all the names and email addresses that are sent to will be included in the report.

To view the report, just go to the configuration window and click "View Reports Folder". This report gets overwritten each time you send so if you need to keep the report for any reason, it will be necessary to copy the file to another location.

#### Default Text

For personalization, when the person's first name, last name, or company name cannot be found the text entered in this field will be substituted.

## Troubleshooting

- Q. I'm having trouble, and need to start over with installing. What can I do?
- A. Follow these instructions:

http://www.sperrysoftware.com/kb/questions/98/I%27m+having+problems%2C+and+I+need+ to+reinstall+my+add-ins+from+a+clean+start.+How+do+I+do+this%3F+

- Q. The "Sperry Software Add-ins" button is not visible.
- A. Run the **Add-ins Reset** tool.

The add-in reset tool (among others) can be downloaded from <a href="http://www.sperrysoftware.com/outlook/tools.asp">http://www.sperrysoftware.com/outlook/tools.asp</a>

- Q. How can we contact you for more help?
- A. For help on more in-depth issues, check out our Knowledge Base.